RISE RISE25 Mobile App

## Instructions for downloading a session PPT/handout

- 1) Click on the **Agenda** module from the home screen; click on a session.
  - If the session has a presentation/handout uploaded, you will see it listed.
- 2) Click Add -> Conference Bag.
- 3) The first time you add an item to your bag, you will be prompted to enter your email address (this will be the inbox where links to your presentation/handouts will be delivered).
- 4) You can then continue to browse sessions and add them to your bag.

## Instructions for retrieving items from your bag via email

- 1) When you are ready to receive the contents of your conference bag via email, click on the Conference Bag module from the home screen.
- 2) Click the three dots in the top right corner.
- 3) Click Receive Conference Bag.
  - Everything in your conference bag will be emailed to you.
  - The email will come from <u>noreply@mail.aventri.com</u>.
  - To view the material, click **View** (you will need to reenter your username and password).
  - To download the material, click **Document**.

| <                    | Confe                        | erence Ba    | g 7 <sup>°°°</sup> |
|----------------------|------------------------------|--------------|--------------------|
| Agenda               | Exhibitors                   | Other        |                    |
| May-28-              | 2025                         |              | /                  |
| 08:00 AM<br>DB-15: R | - 09:00 AM<br>Seentry Treatn | nent Court P | ractitioners >     |

|          | Add -> Conference Bag     |  |  |
|----------|---------------------------|--|--|
|          | Session Evaluation Survey |  |  |
| FT<br>F  | DB-15 Presentation        |  |  |
| <u> </u> | Add To Calendar           |  |  |

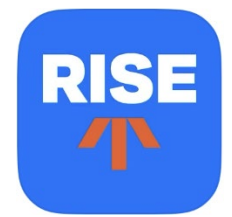